**Technical Documentation** 

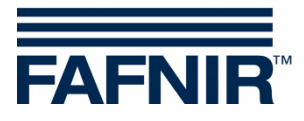

# COMS

COMS with SECON, Installation Quick Guide for 2-float probes

(en)

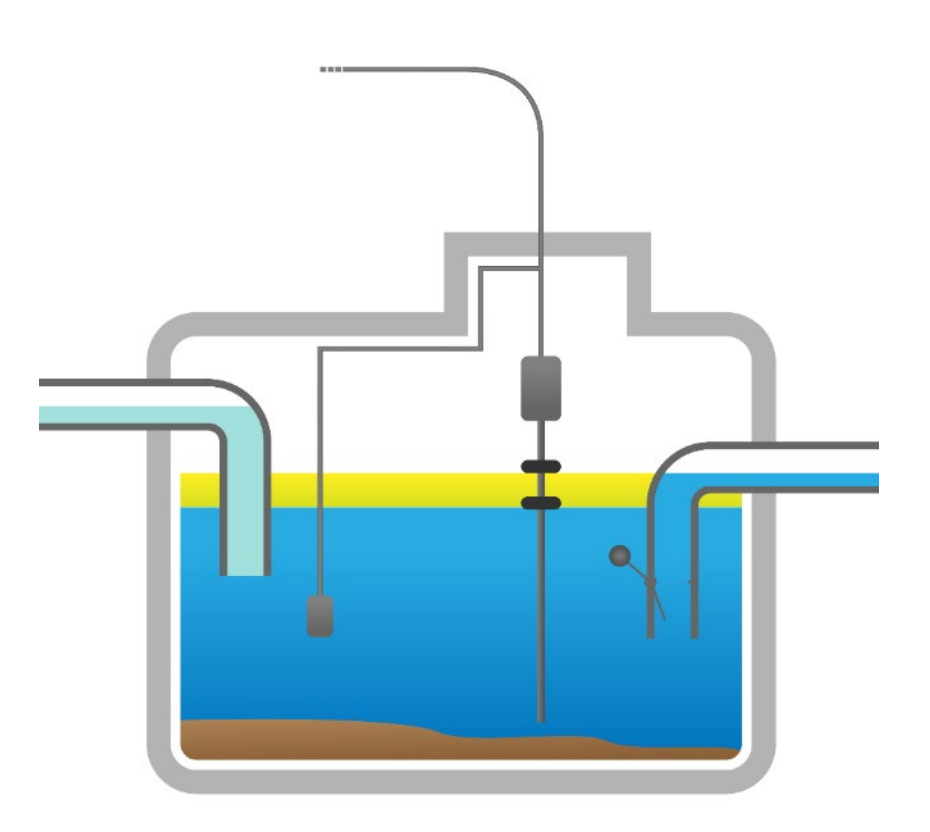

| Art. No. | Version | Edition |
|----------|---------|---------|
| 350316   | 4       | 2024-03 |

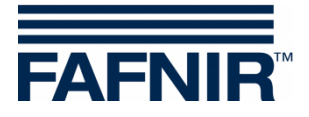

© Copyright:

Reproduction and translation are permitted only with the written consent of the FAFNIR GmbH. The FAFNIR GmbH reserves the right to make product alterations without prior notice.

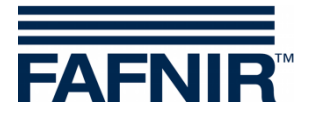

# Table of contents

| 1   | Installation of VISY-Stick Oil and VISY-Sludge       | .1  |
|-----|------------------------------------------------------|-----|
| 2   | Basic settings in VISY-Setup                         | 3   |
| 3   | Configuration                                        | 4   |
| 3.1 | Network connection between SECON-Client and notebook | .4  |
| 3.2 | Further configuration with the notebook              | . 5 |

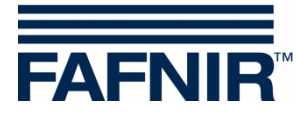

# 1 Installation of VISY-Stick Oil and VISY-Sludge

#### The oil separator is Ex zone. Observe safety regulations!

(B

During the six-monthly inspection of the oil separator, the VISY-Stick Oil probes with two floats and the VISY-Sludge must be cleaned of dirt and adhesions with a damp cloth.

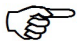

The COMS system fulfils the functions of an automatic warning system for separators of light liquids. **Some** alarms can be forwarded on request with potential-free change-over contacts.

- a) To connect the sensors, a 4-core cable from the oil separator to the petrol station building must be available.
- b) Clean the oil separator (light liquid separator and sludge trap) and fill it to overflowing with water.
- c) Install VISY-Command Web or alternatively VISY-Command with a SECON client.
- d) Install VISY-Stick Oil (mechanically). For installation of the measuring sensor, the oil reservoir of the oil separator must be within the measuring range of the VISY-Stick Oil. <u>Note:</u> The dimensions  $a_3 = 240$  mm and  $a_4 = 100$  mm must not be undercut!

See also

User guide for determining the length and positioning of the probes for an oil separator. (See next figure)

e) Install VISY-Sludge (mechanically).

The measuring sensor must be installed that it

- is positioned below the maximum oil layer thickness and
- at least 200 mm above the maximum sludge thickness, and
- has a maximum distance of 1400 mm to the bottom of the sludge trap.
- f) Electrically connect VISY-Stick Oil and VISY-Sludge with the FAFNIR connection cable and, if necessary, an extension to VISY-Command (Web).

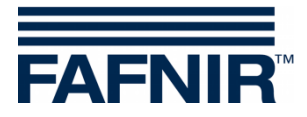

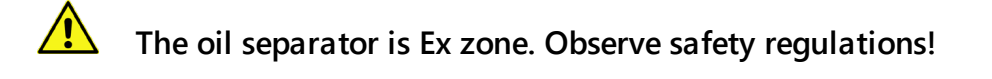

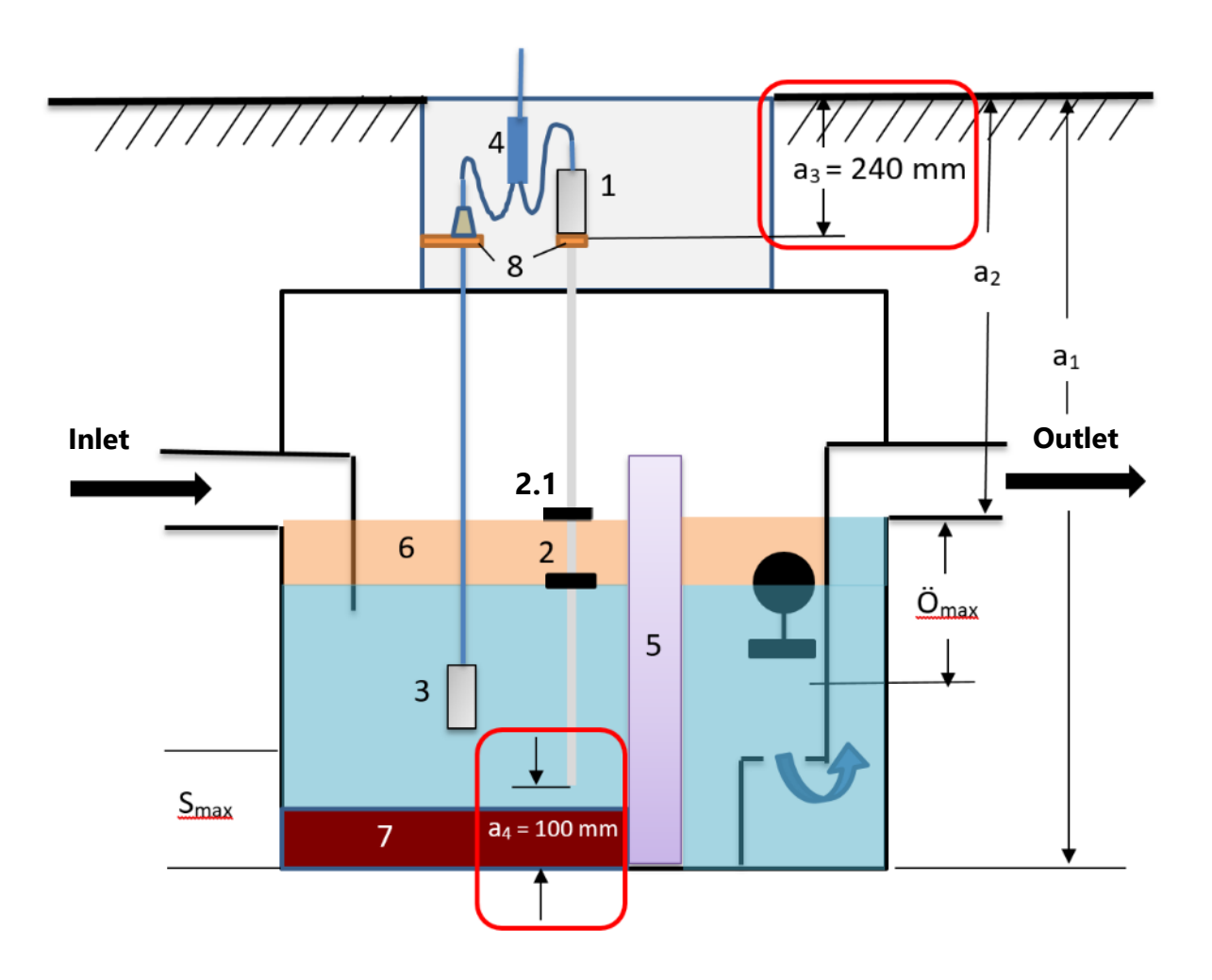

- 1 = VISY-Stick Oil
- 2 = Interface float
- 2.1 = Product float
- 3 = VISY-Sludge
- 4 = Cable connector (2-1)
- 5 = Coalescence filter
- 6 = Oil layer
- 7 = Mud layer
- 8 = Mounting bracket

- O<sub>max</sub> = Maximum oil layer thickness
- S<sub>max</sub> = Maximum sludge layer thickness
- $a_1$  = Separator depth
- a<sub>2</sub> = Distance (road overflow)
- $a_3$  = Safety distance = 240 mm
- $a_4$  = Safety distance to the ground = 100 mm

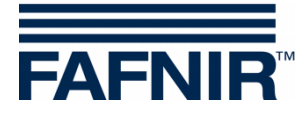

# 2 Basic settings in VISY-Setup

To configure the VI-4 board in VISY-Command (Web), you must use **VISY-Setup** software in the **version 4.9.3.255** or higher. The recent version you will find on our homepage <u>https://www.fafnir.com</u>

The VI-4 board must be equipped with firmware of the version 4.2.9.255 or higher.

To update the firmware please contact our Technical Support department with the telephone number +49 40 398207-0.

a) Adjust the "*Data protocol* for communication with VISY-Stick" to "Multi Probe 4800 bps":
 <u>Menu</u>:

Central unit [F2]  $\rightarrow$  Advanced settings  $\rightarrow$  Data Protocol for VISY-Stick communication  $\rightarrow$  Select and accept "Multi Probe 4800 bps"

b) Enter the *device numbers* of VISY-Stick Oil / VISY-Sludge:

Menu:

Select Probes [F4]  $\rightarrow$  select the "Probe Terminal No." of the sensor  $\rightarrow$  select the measuring sensor (VISY-Stick or VISY-Sludge)  $\rightarrow$  enter the "**Serial number of the probe**".

- c) Select *Type of product* for the oil separator: <u>Menu:</u> Probes [F4] → Type of Product: - Select "light fluid"
- d) Enter the *Product Name*:
   Menu:
   Probes [F4] → Product name: Enter Oil separator TF<sup>1)</sup>
  - Oil separator TF (=tank field) or
     Oil separator WS (=washing street)

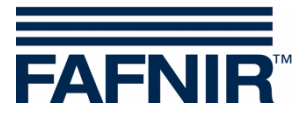

# 3 Configuration

🚹 Fo

For configuration we recommend the internet browser "Mozilla Firefox".

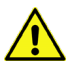

The router must be set to Dynamic Host Configuration Protocol (DHCP)!

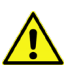

The SECON software must be in version 2.4.21.03 or higher.

#### 3.1 Network connection between SECON-Client and notebook

- a) Connect your notebook via network cable to the router which is connected with SECON-Client / VISY-Command Web.
- b) To access the configuration menu of the SECON-Client, please enter: User: admin Password: vap22765
- c) Change the *language*:
   Configuration → Settings → Language and select your language (e. g. <u>English</u>)

VAPORIX LEVEL Environmental History Configuration Information Truck Drv Dsp Language Tank 2 Tank 4 Tools Services Super 95 (E10) (E10) Super 95 Alarm Volume 5182.7 L L 17336.7 L 12960.7 kg 3883.2 kg Network kg

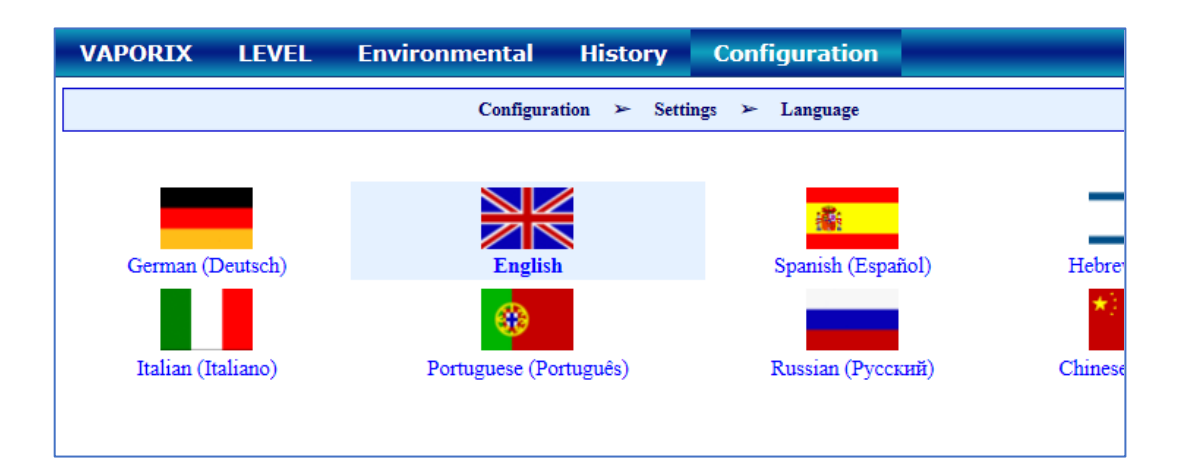

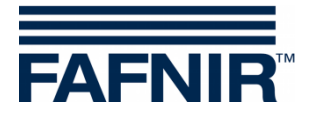

### 3.2 Further configuration with the notebook

#### • Open the WEB GUI:

Configuration  $\rightarrow$  Info  $\rightarrow$  WEB GUI

| VAPORIX LEVEL Umwelt-Sensorik Historie |                  | Konfiguration |                 |
|----------------------------------------|------------------|---------------|-----------------|
|                                        | Tankstelle       | Info          |                 |
| Tank_1                                 | WEB GUI          | Einstellungen | Tank 3          |
|                                        | WebDAV           | Tools         |                 |
| Normal<br>0.0 L                        | Software-Version |               | Diesel<br>0.0 L |
| 0.0 kg                                 | Netz IP-Adresse  |               | 0.0 kg          |
|                                        | Route-Tabelle    | ٨             |                 |
| Tank,4                                 | VPN              |               | Tank 6          |

#### Following window opens:

| VAPORIX LEVEL U | nwelt-Sensorik Historie Konfiguration |
|-----------------|---------------------------------------|
|                 | Konfiguration » Info » WEB GUI        |
|                 | User GUI                              |
| Adresse         | https://10.28.199.213                 |
| Benutzer        | fafnir                                |
| Passwort        | fafnir22766                           |
| Manuals         | MENU: Info > Manuals                  |
| Documents       | MENU: Info > Documents                |
|                 | Admin GUI                             |
| Adresse         | https://10.28.199.213/admin           |
| Benutzer        | admin                                 |
| Passwort        | ******                                |

• For configuration with the Internet browser (FireFox), copy the Admin GUI address from the Admin GUI field and enter it in the browser's address bar, in this example: https://10.28.199.213/admin

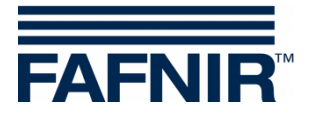

• After confirming the Admin GUI address in the internet browser, a new window opens for logging in with username and password:

User: admin

Password: Fafnir22765Altona

| ⊕ 10.28.199.217                                 |  |  |  |
|-------------------------------------------------|--|--|--|
| Diese Website fordert Sie auf, sich anzumelden. |  |  |  |
| Benutzername                                    |  |  |  |
| admin                                           |  |  |  |
| Passwort                                        |  |  |  |
| •••••                                           |  |  |  |
|                                                 |  |  |  |
| Anmelden Abbrechen                              |  |  |  |

- With the button "Anmelden" you will be logged in.
- The configuration wizard starts. Press the "Next" button

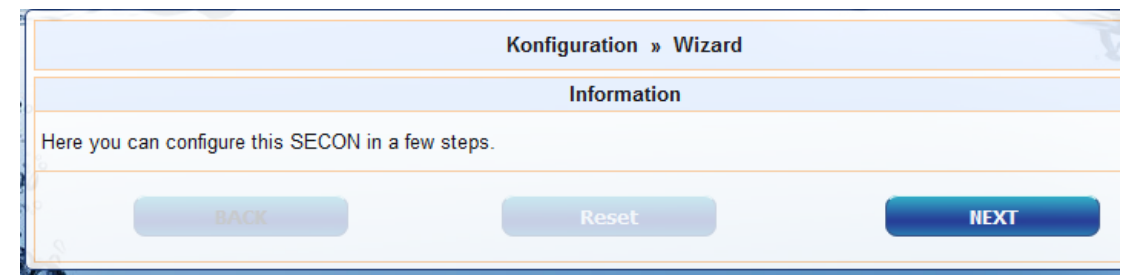

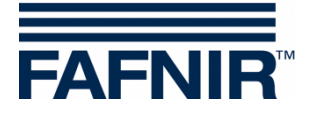

• Select options "Station data" and "Oil Separator"

| Konfiguration | Ansicht                 |                                                                                                    |
|---------------|-------------------------|----------------------------------------------------------------------------------------------------|
|               |                         | Konfiguration » Wizard                                                                                                    |
|               |                         | Step 1 of 3 » Select Steps «                                                                                                    |
| 3             | Please select option(s) | Configuration Step(s)         ♥         Station data         ●         WEB-Access to the SECON-GUI         □         Time Zone         ●         ∨APORIX         ●         ○         ○         ○         ○         ○         ○         ○         ○         ○         ○         ○         ○         ○         ○         ○         ○         ○         ○         ○         ○         ○         ○         ○         ○         ○         ○         ○         ○         ○         ○         ○         ○         ○         ○         ○         ○         ○         ○         ○         ○         ○         ○         ○         ○ <td< td=""></td<> |
| В             | ACK                     | Reset NEXT                                                                                                    |

Press the "NEXT" button

• Enter the station data:

| Configuration » Wizard         |                                         |      |  |
|--------------------------------|-----------------------------------------|------|--|
| S                              | Step 2 of 3 » Station data «            |      |  |
|                                | Station / Object                        |      |  |
| Internal No.<br>Name<br>Street | 12345<br>Petrol Station<br>Street No. 1 |      |  |
| Postal Code<br>City<br>Country | D-12345<br>Hamburg<br>Germany           |      |  |
|                                | Geographic Coordinates                  |      |  |
| Latitude<br>Longitude          | 53,5686 ÷<br>10,0386 ÷                  |      |  |
| BACK                           | Reset                                   | NEXT |  |

- Determination of geographic coordinates (latitude and longitude, optional):
  - 1. Open the internet browser
  - 2. Start Google Maps
  - 3. Right click on the location of the station with the mouse
  - 4. In the opened context menu select "What is here?"
  - 5. The coordinates are displayed (latitude / longitude)
  - 6. Enter the geographical coordinates in the according fields
  - 7. Press the "NEXT" button

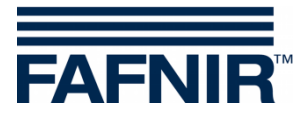

• Configuration of the oil separators and the evaluation

#### The following window is divided into three sections:

- 1. INFORMATION: Detected probes (sludge probe / tank probe)
- 2. Common settings for all oil separators
- 3. Settings for individual oil separators

#### 1. INFORMATION: Detected probes

The measured values of the Sludge Probe »VISY-Sludge« and the Tank Probe »VISY-Stick« are displayed here.

|                    | INF        | FORMATION: Detektierte | Sonden [ 2019-05-20 13:33:15 ]                                                                                                    |           |            |
|--------------------|------------|------------------------|----------------------------------------------------------------------------------------------------|-----------|------------|
| Schlammsonde » VIS | Y-Sludge « |                        | Tanksonde » VISY-Stick «                                                                                                    |           |            |
| Sonde Nr.          | Messwerte  | Lev.[mm]               | Desdukt Name / Canda Na                                                                                                    | Messwerte | Lev.[ mm ] |
|                    |            |                        | A CONTRACT OF A CONTRACT OF A |           |            |
| 6                  |            | 900.0                  | Frodukt-Hanle / Sonde Nr.                                                                                                    | Produkt   | Water      |

The smallest detectable light liquid layer is 33 mm. Measurements below 33 mm are not possible due to the physical structure of the VISY-Stick Oil probe.

#### 2. Common settings for all oil separators

#### "Logging" area:

The settings in this area <u>should remain unchanged</u>. The checkbox "Activation" is already activated by default.

#### "Options" area:

- Time-out maintenance after: 8 hours (recommendation)
- Day of monthly inspection: 0 (recommendation)
- Alarm repeat »Light fluid too long constant« after: 1 or 2 day (s) (recommendation)

| (                                                       | emeinsame Einstellungen für alle Ölabscheider                                                                                                    |
|---------------------------------------------------------|----------------------------------------------------------------------------------------------------|
| Aktivierung V<br>Intervall 1 Std.<br>Start Zeit 00:00 V | Optionen       Autom. Beenden der Wartung nach       8       Std.         Tag der monatlichen Sichtprüfung       0       0       1         Alarmwiederholung »Leichtflüss. zu lange konstant« nach       2       Tag(e) |

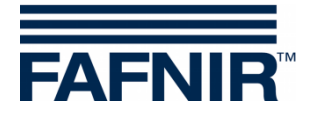

#### 3. Settings for individual oil separators

#### "Oil separator" area:

- Number: freely selectable; e.g. 1 for the first oil separator ...
- Name: choose a significant name, e.g.: City (HH); Station Number: 54; Number of the oil separator: 12345678

The name would then be, for example: HH-54-12345678

| ldx. |                     | Settings for individual Oil Separators |
|------|---------------------|----------------------------------------|
|      | Oil Sep<br>Number 1 | atator                                 |

#### "Sludge probe »VISY-Sludge«" area:

- Probe assigned to this oil separator: Activate the checkbox by a check mark
- Probe No.: Probe terminal to which VISY-Sludge is connected.
- Distance to oil separator bottom: measured value VISY-Sludge
- Alarm threshold of the mud layer: 50% of the maximum permitted mud layer

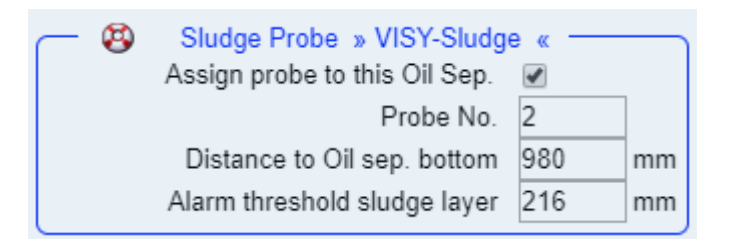

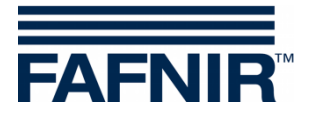

#### "Tank probe »VISY-Stick«" area:

- Assign probe to this oil separator: Activate the checkbox by a check mark
- Probe No.: Probe terminal to which VISY-Stick Oil is connected.
- Reference filling height: Corresponds to the reference height: measured value VISY-Stick
- Max. light liquid volume: enter here the maximum oil storage volume of the oil separator in **litres** see also nameplate
- Max. light liquid level: enter here the maximum oil layer thickness that can be absorbed by the oil separator see also nameplate
- »Light liquid layer too thick« Alarm threshold: Enter 80% of the maximum permitted oil layer thickness (see nameplate). It is necessary to check if the average volume can be taken up by the remaining 20%. Otherwise, the alarm threshold must be set to e.g 70%.

The average volume is calculated from the pump capacity of the dispenser with the highest flow rate per min. x 3.

Example 1: The highest pump capacity of the dispenser are 40 litres/minute => (40 L/min) x 3 min. = 120 litres

Example 2: The highest pump capacity of the dispenser are 80 litres/minute => (80 L/min) x 3 min. = 240 litres

 »High level, retention« Alarm threshold: enter here a value between 120 and 200 mm (measured from the reference height)

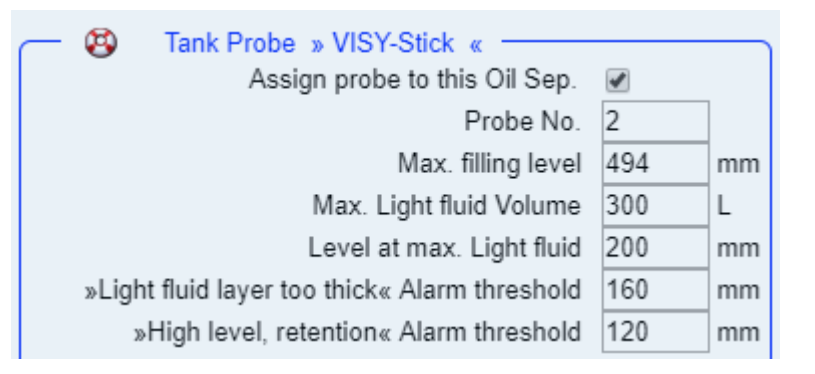

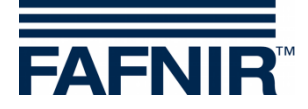

#### "Alarm »light liquid too long constant«" area:

- Recognition time span: 25 days (recommendation)
- Minimum level change: 5 mm(recommendation)

| <u> </u> | Alarm » Light fluid too long constant « |    |        |
|----------|-----------------------------------------|----|--------|
|          | Recognition time span                   | 25 | Day(s) |
|          | Min. Level change                       | 5  | mm     |

If another oil separator is to be added, then press the "Add new Oil Separator" button:

Add new Oil Separator

| ldx. | Settings for in                                                                                                    | ndividual Oil Separators                                                                                                    |
|------|----------------------------------------------------------------------------------------------------|----------------------------------------------------------------------------------------------------|
|      | Oil Sepatator           Number         1         Identifier         HH-54-123                                                                             | 345678                                                                                                    |
| 1    | Sludge Probe » VISY-Sludge «<br>Assign probe to this Oil Sep.<br>Probe No. 2<br>Distance to Oil sep. bottom 980 mm<br>Alarm threshold sludge layer 216 mm | <ul> <li>Tank Probe » VISY-Stick «</li> <li>Assign probe to this Oil Sep.</li> <li>Probe No.</li> <li>Max. filling level</li> <li>494 mm</li> <li>Max. filling level</li> <li>494 mm</li> <li>Max. Light fluid Volume</li> <li>300 L</li> <li>Level at max. Light fluid</li> <li>whigh fluid layer too thick« Alarm threshold</li> <li>whigh level, retention« Alarm threshold</li> <li>Max</li> <li>Alarm » Light fluid too long constant «</li> </ul> |
|      |                                                                                                    | Min. Level change 5 mm                                                                                                    |

If no further oil separator is to be added, then press the "**NEXT**" button:

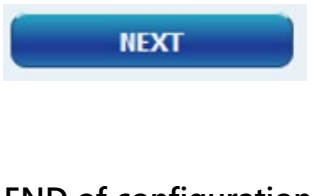

#### END of configuration

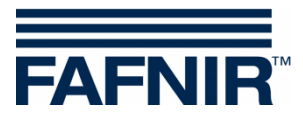

Blank Page

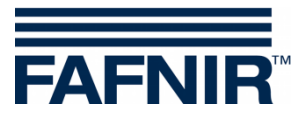

FAFNIR GmbH Schnackenburgallee 149 c 22525 Hamburg, Germany T: +49 / 40 / 39 82 07-0 E-mail: info@fafnir.com Web: www.fafnir.com